## نحوه فعال کردن میکروفن در نسخه موبایل

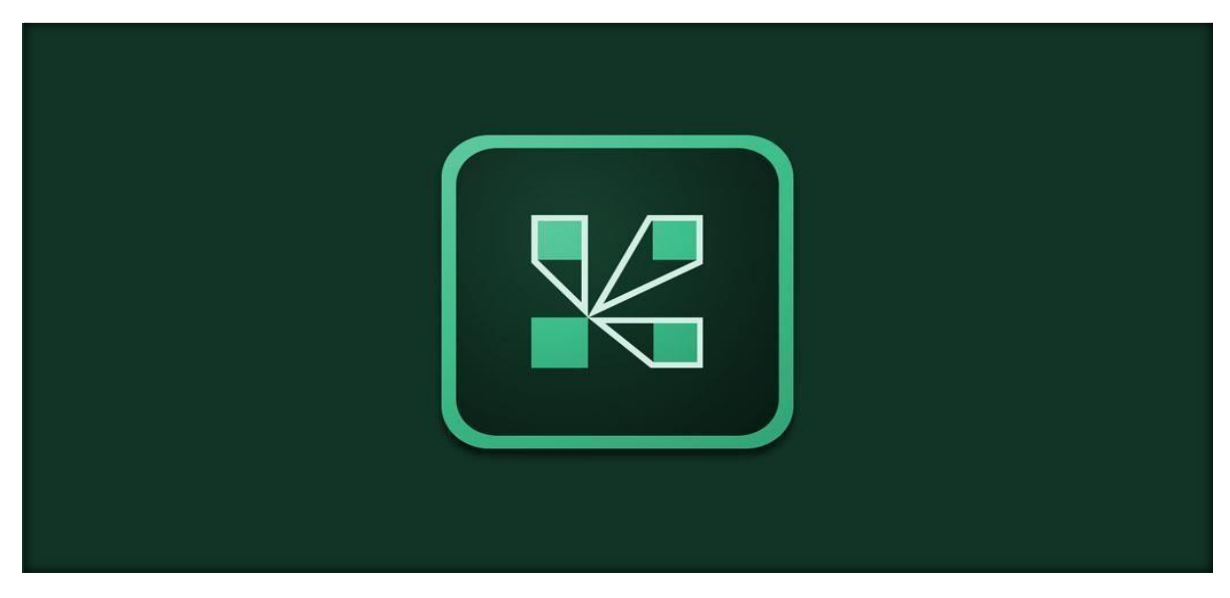

برای فعال کردن میکروفن ادوبی کاکنت در نسخه های موبایل به ترتیب طبق عکس های زیر اقدام نمایید .

 ۱- پس از باز کردن برنامه در موبایل خود در قسمت (بالا سمت راست) آیکون میکفروفن مطابق تصویر زیر مشاهده

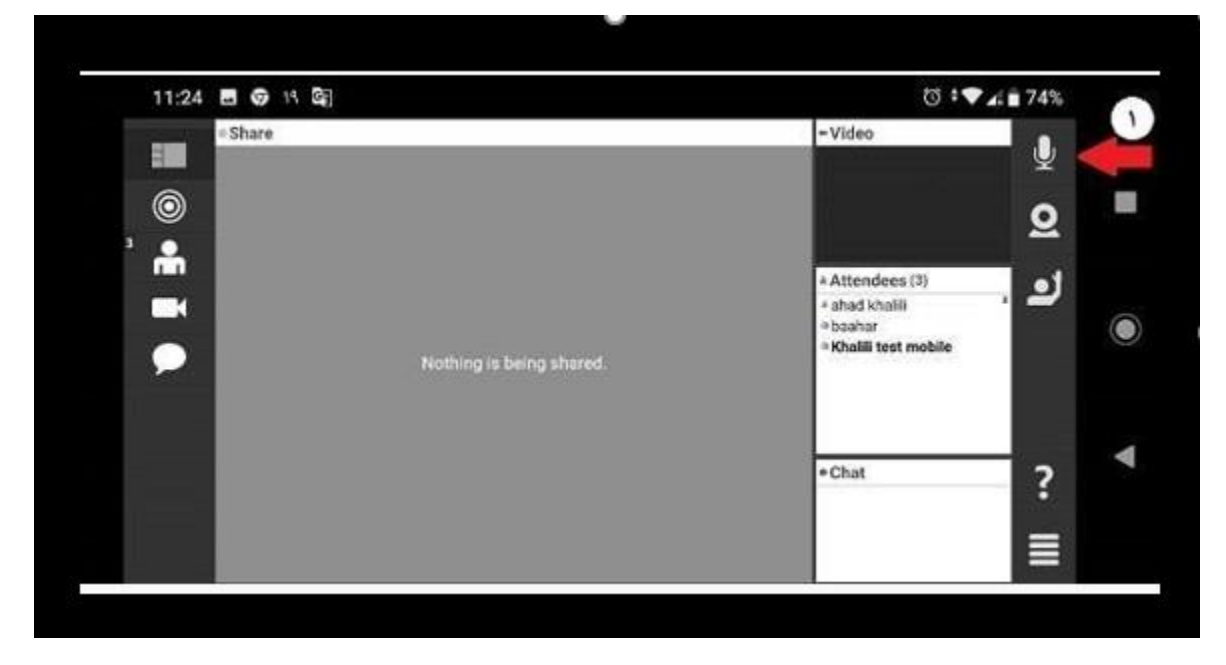

۲- در قسمت بعدی نیز بر روی connect my microphone کلیک کنید مطابق تصویر زیر

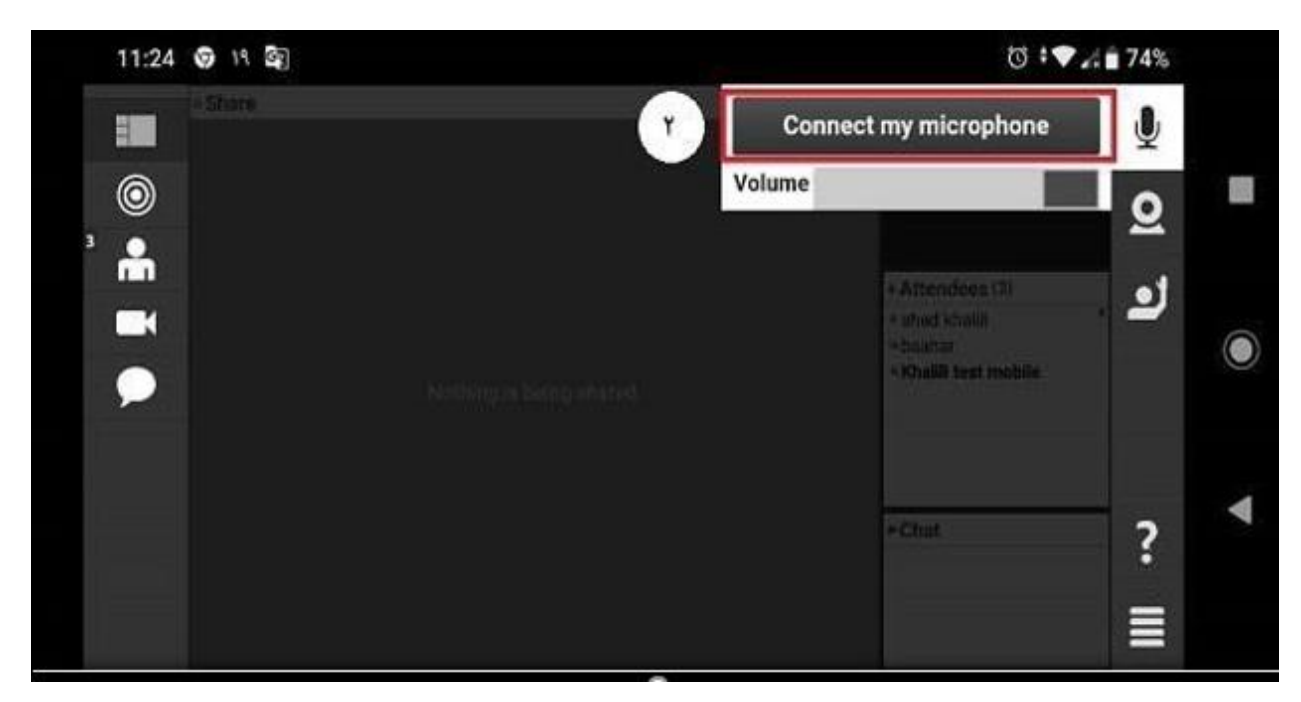

۳- سپس آیکون میکروفن شما به رنگ آبی تبدیل میشود که نشان دهنده فعال بودن آن است مطابق تصویر زیر .

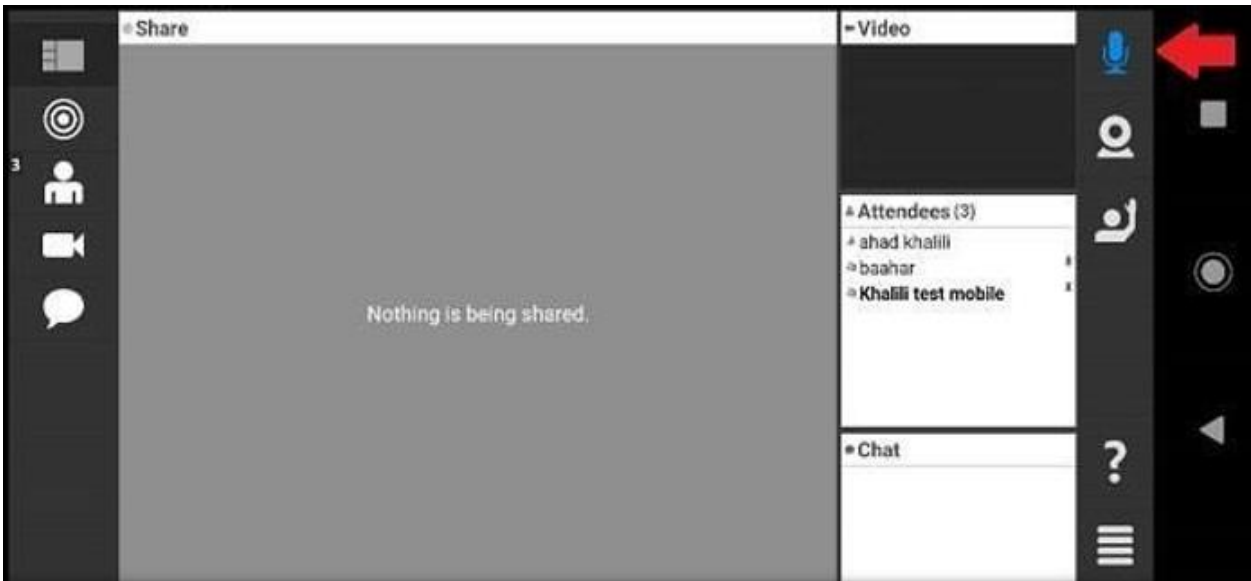

## آموزش تست صدا در ويندوز

جهت تست اتصال صوت از گزینه meeting در نوار ابزار گزینه ی Audio Setup Wizard را بزنید و در پنجره بازشده بر روی next کلیك نمایید.

| udio Setup Wizard                                                    |                                                    |
|----------------------------------------------------------------------|----------------------------------------------------|
| Welcome                                                              |                                                    |
| The Adobe Connect Audio Wizar<br>use with Adobe Connect.             | rd will help setup and tune your audio devices for |
| Click Next to proceed. If at any p<br>Help for troubleshooting tips. | oint your audio doesn't work as expected, click    |
|                                                                      |                                                    |
| Help                                                                 | Cancel Next                                        |

گام اول (تست پخش صوت) :در پنجره باز شده بر روی Play Sound کلیك نمایید ، از سمت سامانه بصورت

آزماي يش صو ي ت براى شما پخش يم گردد و در ادامه بر روى Next كليك نماييد.

| udio S | etup Wizard                                         | d - Step 1(4)                                     | _                                  | _                                 | _                               |
|--------|-----------------------------------------------------|---------------------------------------------------|------------------------------------|-----------------------------------|---------------------------------|
| Voice  | that your spe<br>udible level.Cl<br>greeting, click | eakers are connect<br>lick Play Sound to<br>Help. | ed and turned o<br>check your spea | on. The volum<br>akers, if you do | e should be set<br>not hear the |
| ► Pla  | ay Sound                                            |                                                   |                                    |                                   |                                 |
|        |                                                     |                                                   |                                    |                                   | ۲                               |
| Hel    | р                                                   |                                                   | Ca                                 | ncel Pre                          | v Next                          |

گام دوم (انتخاب میکروفون) :در این مرحله میکروفون خود را انتخاب نمایید و سپس بر روی next کلیك نمایید.

| udio Setup Wizard - Step 2   | (4)                                         |
|------------------------------|---------------------------------------------|
| t Microphone                 | e Connect, choose a recording device below. |
| Select default device        |                                             |
| Digital Audio (S/PDIF) (High | Definition Audio Device)                    |
| Microphone (High Definition  | Audio Device)                               |
| the wizard.                  |                                             |
|                              | *                                           |
| Help                         | Cancel Prev Next                            |

سوم گام (ضبط و پخش صوت) :در این مرحله بر روی Record کلیك نمایید و صدا ی خو د را جهت تست ضبط نموده ،در انتها صدای خود را با کلیك بر روی Recording Play ، سامانه صدای خود شما را پخش خواهد نمود

| ensure that your microphone is working<br>lowing sentence into the microphone. C | g properly, click <b>Record</b> , and read the<br>lick <b>Stop</b> once you are done and click |
|----------------------------------------------------------------------------------|------------------------------------------------------------------------------------------------|
| lowing sentence into the microphone. C                                           | lick Stop once you are done and click                                                          |
|                                                                                  | and stop once for one some and ener                                                            |
| Play Recording button to hear your record                                        | ording.                                                                                        |
| e speak "I can see the recording bar is i                                        | moving and my microphone is working                                                            |
| rly" or anything you desire                                                      |                                                                                                |
| Record                                                                           | T                                                                                              |
|                                                                                  | Play Recording                                                                                 |
|                                                                                  |                                                                                                |
|                                                                                  | <b>T</b>                                                                                       |
|                                                                                  |                                                                                                |

**گام آخر(تست سكوت)** :باكليك بر روى Test Silence تما يم صوت هاي يت كه در محيط كلاس در حال پخش يم باشد قطع يم گردد.

| noise around you, click <b>Test Silence</b> . Please<br>d stay silent until the progress bar is filled. |
|----------------------------------------------------------------------------------------------------|
|                                                                                                    |
|                                                                                                    |
|                                                                                                    |
| ۲                                                                                                    |
| Cancel Prev Next                                                                                        |
|                                                                                                    |

| udio Setup Successful!                                    |                                                                                |
|-----------------------------------------------------------|--------------------------------------------------------------------------------|
| Success                                                   |                                                                                |
| You have completed the Au<br>with your audio, click the H | idio Setup Wizard. If you are still experiencing problems<br>elp button below. |
| Microphone - Microphone                                   | (High Definition Audio Device)                                                 |
| Silence Level - 0                                         |                                                                                |
| Sitence Level - 0                                         |                                                                                |
|                                                           |                                                                                |
|                                                           |                                                                                |
|                                                           |                                                                                |
|                                                           |                                                                                |
| Help                                                      | Cancel Prev Finish                                                             |
|                                                           |                                                                                |

نکات:

1-در صور يت كه مرحله دوم صو يت را نشنيديد ، اسپيكر خود را با پخش فايل صو يت از داخل رايانه برر يس نماييد و در صور يت كه اتصالات شما از داخل رايانه برر يس گرديد و بدون مشكل بود، بطور كامل مرورگر خود را بسته و آخرين نسخه نرم افزار هاى مورد نياز را نصب نماييد و دوباره وارد سامانه شويد.

2-در صور يت كه در مرحله چهارم صوت شما ضبط و يا پخش نشد ، اتصالات خود را برر يس نماييد و از برنامه هاى داخ يل ويندوز ميكروفون خود را تست نماييد.